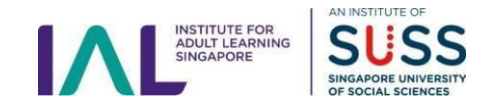

## **Guide to Retrieve CPD eCertificate**

1. Login to MyIAL: <u>https://portal.ial.edu.sg/</u>

| MyIAI                                                    | Login                                        |
|----------------------------------------------------------|----------------------------------------------|
| Refer <u>here</u> for the<br>Refer <u>here</u> for the 0 | Learner User Guide.<br>Corporate User Guide. |
| Email*                                                   |                                              |
| @ial.edu.sg                                              |                                              |
| Password*                                                |                                              |
| •••••                                                    | ž                                            |
| Forgot Your Password?                                    |                                              |
|                                                          | ogin                                         |

2. <u>Select "learner</u>" as your "*Login User Role*" > Click "Next".

| Please select your user role |   |
|------------------------------|---|
|                              |   |
| - Select Role -              |   |
| - Select Role -              |   |
| ae                           |   |
| learner                      | N |

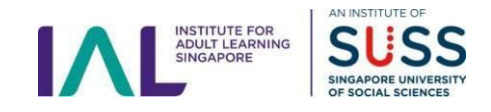

## 3. Select "Certificates Earned" option.

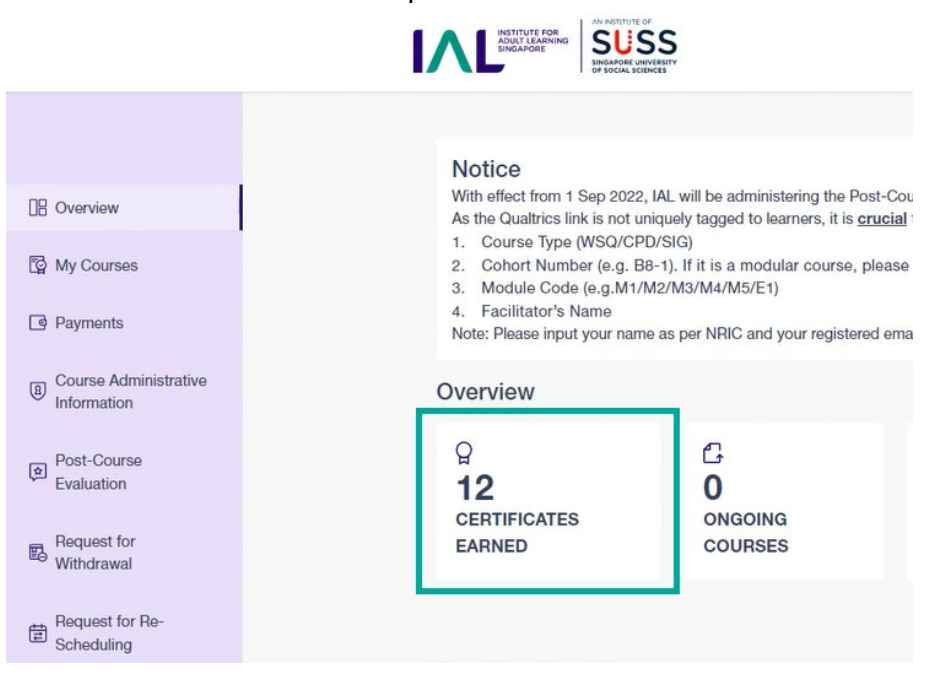

4. Locate the CPD Programme under "*Completed Courses With Certificates*" and download the Certificate from the portal.

| Completed Courses With Certificates |           |              |                      |  |
|-------------------------------------|-----------|--------------|----------------------|--|
| Date                                | Courses . | Expired Date |                      |  |
| 12 Apr 2022                         |           | 12 Apr 2022  | Download Certificate |  |
| 31 Mar 2022                         |           | 31 Mar 2022  | Download Corrificate |  |
| 31 Mar 2022                         |           | 31 Mar 2022  | Download Certificate |  |
| 12 Apr 2022                         |           | 12 Apr 2022  | Download Certificate |  |

- End -